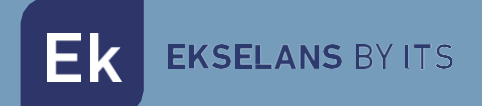

# **USER MANUAL**

# **MU CAST** 280098

Universal remote control setup for TV, CAST device (CRP 4K)

V03

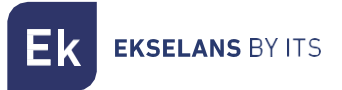

# INDEX

| INTRODUCTION:                        | 3  |
|--------------------------------------|----|
| Packaging Contents:                  | 3  |
| SETTING UP THE REMOTE CONTROL:       | 4  |
| CLONING PROCESS:                     | 8  |
| MANAGEMENT OF CLONED CONFIGURATIONS: | 10 |
| NOTE:                                | 11 |
| Pairing with CRP 4K:                 | 11 |
| STB Prof Linkage:                    | 12 |

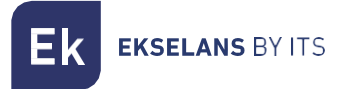

### **INTRODUCTION:**

The MU CAST direct app allows users to set up and/or clone remote controls connected to their mobile devices. This manual guides you through the process of configuring/cloning a remote control, from accessing the feature to managing the cloned configurations.

#### **Packaging Contents:**

- 1. Remote control
- 2. 2 AAA batteries

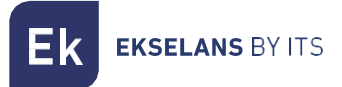

#### **SETTING UP THE REMOTE CONTROL:**

Download the app from the Google Play Store or the Apple App Store. Install the following App on a device with Bluetooth activated and an Internet connection.

| Google Play Store |                                                      | App Store Apple             |
|-------------------|------------------------------------------------------|-----------------------------|
|                   | Open the app and press<br>control until the LED flas | s OK on the remote<br>shes. |
|                   | The remote will connect                              | with the phone.             |

Ek ekselans by its

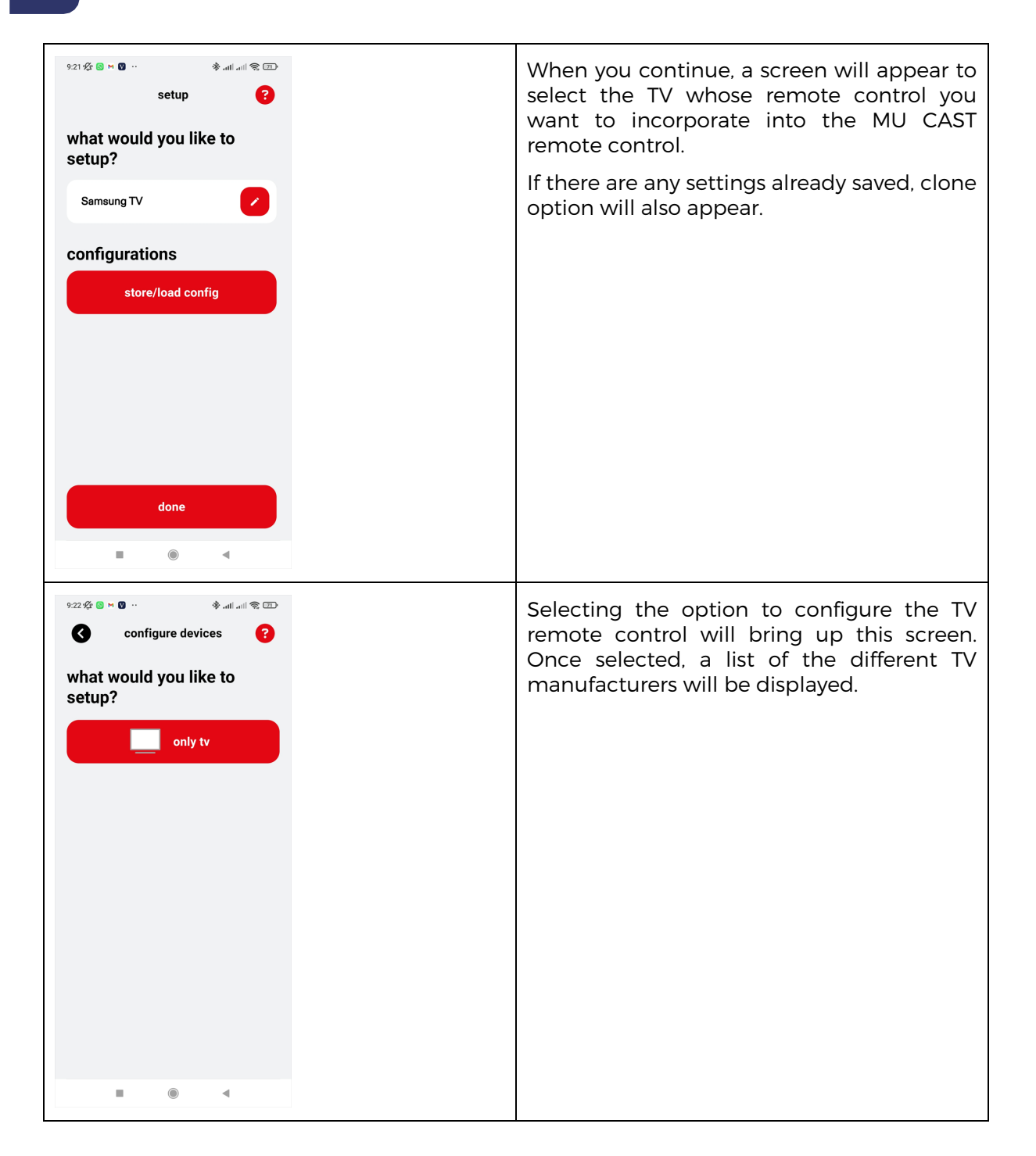

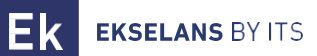

| 942 2                                         | We will choose the brand of the TV so t<br>the different remote control codes related<br>the chosen manufacturer are downloade                                                                                                    |
|-----------------------------------------------|----------------------------------------------------------------------------------------------------|
| Samsung 🗸                                     |                                                                                                    |
| LG                                            |                                                                                                    |
| Sony                                          |                                                                                                    |
| Toshiba                                       |                                                                                                    |
| TCL                                           |                                                                                                    |
| Sharp                                         |                                                                                                    |
| Panasonic                                     |                                                                                                    |
| Hisense                                       |                                                                                                    |
| Sanyo                                         |                                                                                                    |
| Philips                                       |                                                                                                    |
| Α                                             |                                                                                                    |
|                                               |                                                                                                    |
|                                               |                                                                                                    |
| ۲۲۲ (۲۲۵ (۲۲۵ (۲۲۵ (۲۲۵ (۲۲۵ (۲۲۵ (۲۲۵        | Once the TV has been selected, differe<br>remote control configurations will be load<br>sequentially.<br>The App will ask you to try a key to see if i                                                                                                    |
| x22 & R N I I I I I I I I I I I I I I I I I I | Once the TV has been selected, difference<br>remote control configurations will be load<br>sequentially.<br>The App will ask you to try a key to see if i<br>the correct one. If not, another configuration<br>will be loaded until the correct one is four |
| vert we we we we we we we we we we we we we   | Once the TV has been selected, differer<br>remote control configurations will be load<br>sequentially.<br>The App will ask you to try a key to see if in<br>the correct one. If not, another configurati<br>will be loaded until the correct one is four    |
| 922 # • • • • • • • • • • • • • • • • • •     | Once the TV has been selected, differer<br>remote control configurations will be load<br>sequentially.<br>The App will ask you to try a key to see if i<br>the correct one. If not, another configurati<br>will be loaded until the correct one is four     |
| 922 * • • • • • • • • • • • • • • • • • •     | Once the TV has been selected, differer<br>remote control configurations will be load<br>sequentially.<br>The App will ask you to try a key to see if i<br>the correct one. If not, another configurati<br>will be loaded until the correct one is four     |

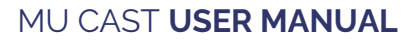

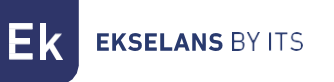

| Samsung     Samsung     Understand     yes, it works                        |                                                                                                    |
|-----------------------------------------------------------------------------|----------------------------------------------------------------------------------------------------|
| no, try again (2/38)                                                        |                                                                                                    |
| ■ () <                                                                      |                                                                                                    |
| 921 ⅔ 🖻 🖻 ·· ♦ anti anti 🕾 🗊<br>setup 😯<br>what would you like to<br>setup? | Then with "done" the configuration will be<br>saved. There is also the option to save this<br>configuration to clone it in successive<br>remote controls. |
| Samsung TV                                                                  |                                                                                                    |
| configurations<br>store/load config                                         |                                                                                                    |
| done                                                                        |                                                                                                    |
|                                                                             |                                                                                                    |

Г

## **CLONING PROCESS:**

|                                                                                       | Step 1: Access the settings screen                                                                                                    |
|---------------------------------------------------------------------------------------|----------------------------------------------------------------------------------------------------|
| what would you like to<br>setup?<br>samsung TV<br>configurations<br>store/load config | Once the remote has successfully<br>connected to the app, check if it supports<br>cloning. If cloning is available, a button<br>labeled <b>Save/Load Settings will appear</b><br><b>below</b> the device information. Click the<br><b>Save/Load Settings</b> button. This will take<br>you to the screen where the saved settings<br>are listed, if available. |
| done                                                                                  |                                                                                                    |
| store/load config                                                                     | Step 2: Clone the remote control<br>If no settings are saved, or if you want to<br>create a new clone, tap the <b>Clone Remote</b><br><b>button</b> at the bottom of the screen.                                                                                                    |
| no saved configurations                                                               |                                                                                                    |
| clone remote control                                                                  |                                                                                                    |
| back to the start                                                                     |                                                                                                    |

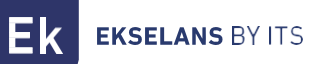

|                      | Step 3: Enter the name of the settings                                                                                                    |
|----------------------|----------------------------------------------------------------------------------------------------|
| store/load config    | A dialog box will appear asking you to enter<br>a name for the settings. Once the name is<br>entered, press <b>Save</b> .                                                              |
| clone remote control |                                                                                                    |
| clone remote control |                                                                                                    |
| back to the start    |                                                                                                    |
|                      |                                                                                                    |
|                      | Step 4: Save Settings                                                                                                    |
| store/load config    | Step 4: Save Settings<br>It will take a few seconds for the app to clone<br>itself and save the settings. After saving, the<br>newly created configuration will appear in<br>the list. |
| store/load config    | Step 4: Save Settings<br>It will take a few seconds for the app to clone<br>itself and save the settings. After saving, the<br>newly created configuration will appear in<br>the list. |
| store/load config    | Step 4: Save Settings<br>It will take a few seconds for the app to clone<br>itself and save the settings. After saving, the<br>newly created configuration will appear in<br>the list. |
| store/load config    | Step 4: Save Settings<br>It will take a few seconds for the app to clone<br>itself and save the settings. After saving, the<br>newly created configuration will appear in<br>the list. |
| store/load config    | Step 4: Save Settings<br>It will take a few seconds for the app to clone<br>itself and save the settings. After saving, the<br>newly created configuration will appear in<br>the list. |
| store/load config    | Step 4: Save Settings<br>It will take a few seconds for the app to clone<br>itself and save the settings. After saving, the<br>newly created configuration will appear in<br>the list. |
| store/load config    | Step 4: Save Settings<br>It will take a few seconds for the app to clone<br>itself and save the settings. After saving, the<br>newly created configuration will appear in<br>the list. |
| store/load config    | Step 4: Save Settings<br>It will take a few seconds for the app to clone<br>itself and save the settings. After saving, the<br>newly created configuration will appear in<br>the list. |
| store/load config    | Step 4: Save Settings<br>It will take a few seconds for the app to clone<br>itself and save the settings. After saving, the<br>newly created configuration will appear in<br>the list. |
| store/load config    | Step 4: Save Settings<br>It will take a few seconds for the app to clone<br>itself and save the settings. After saving, the<br>newly created configuration will appear in<br>the list. |

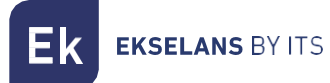

#### **MANAGEMENT OF CLONED CONFIGURATIONS:**

| store/load config                                                  | Step 6: Load a Configuration<br>To reload a saved configuration onto the<br>remote control, tap the <b>Load icon</b> next to<br>the configuration name.                                                                                                    |
|--------------------------------------------------------------------|----------------------------------------------------------------------------------------------------|
| store/load config<br>clone1 V T<br>rename<br>clone1<br>cancel save | Step 7: Rename a Configuration<br>If you need to rename a configuration, tap<br>the <b>pencil</b> icon next to it. A dialog box will<br>open where you can update the name by<br>deleting the old one, entering the new<br>name, and clicking <b>Save</b> . |

| ators/load config    | Step 8: Delete a Configuration                                                                                                    |   |
|----------------------|----------------------------------------------------------------------------------------------------|---|
| ne1                  | To delete a configuration, swipe left on the<br>configuration name. A delete option will<br>appear, allowing you to remove the saved<br>configuration. | ć |
| clone remote control |                                                                                                    |   |
| back to the start    |                                                                                                    |   |

### NOTE:

The procedure described above will configure the remote control unit with the codes of the selected TV. This way will be possible to control the TV via IR. Then the remote control unit, in its BT option, bluetooth, must be linked with the second device to be commanded: EK Cast (CRP 4K) or EK Hotel (STB Prof).

#### Pairing with CRP 4K:

| (J) (E) | Tap the sequence:                                                        |
|---------|--------------------------------------------------------------------------|
|         | Back, Down, Up, Left, Right, OK with the original CPR 4K remote control. |
|         |                                                                          |
|         |                                                                          |
|         |                                                                          |

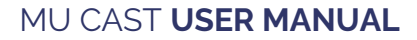

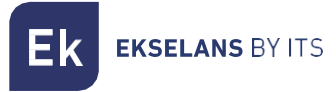

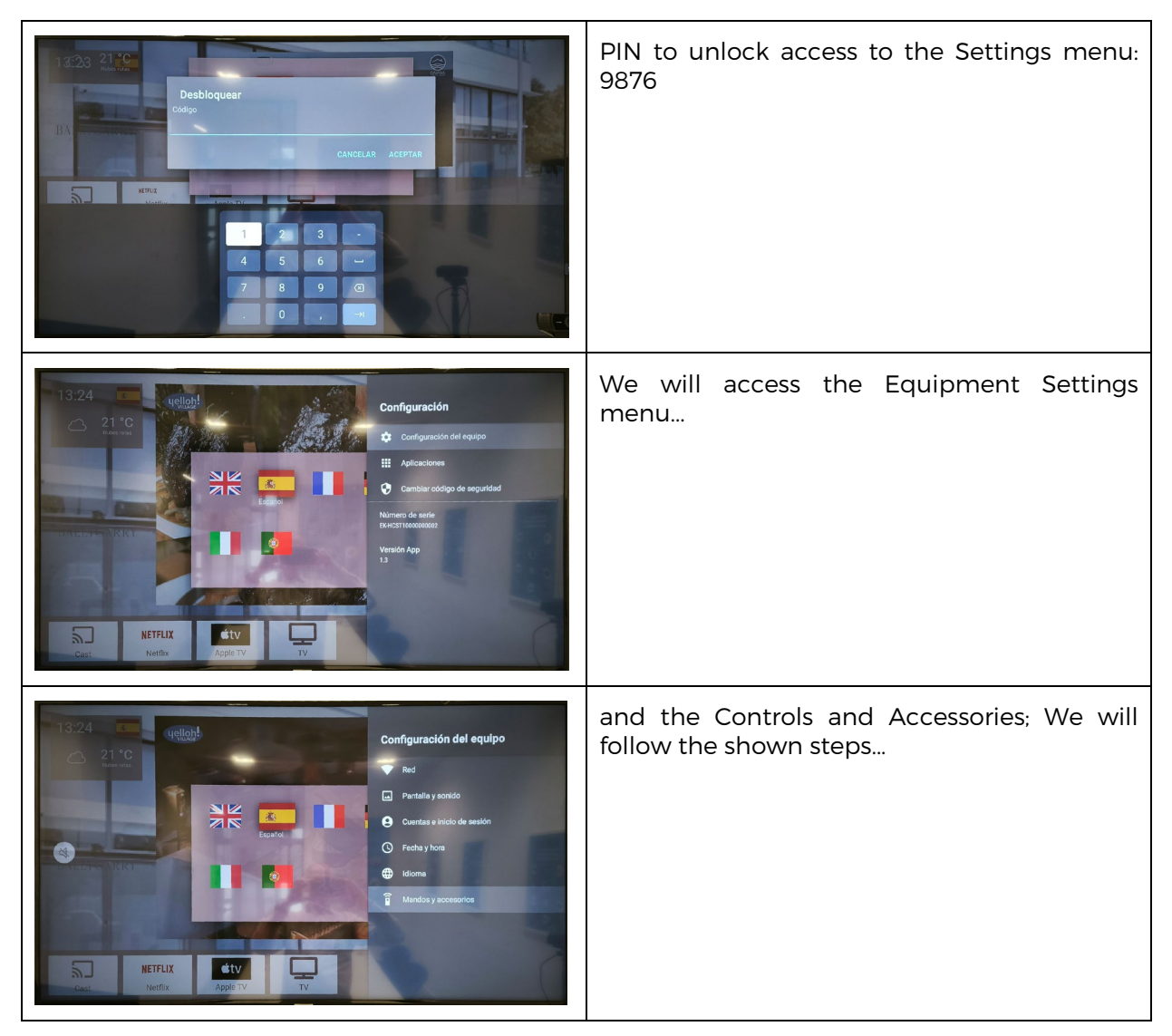

#### **STB** Prof Linkage:

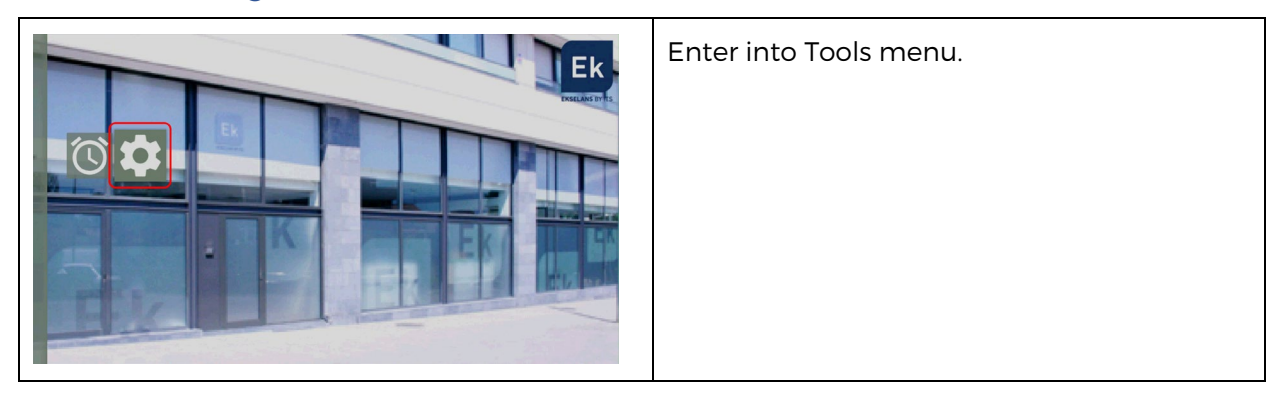

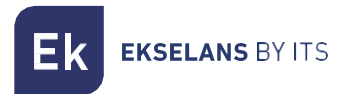

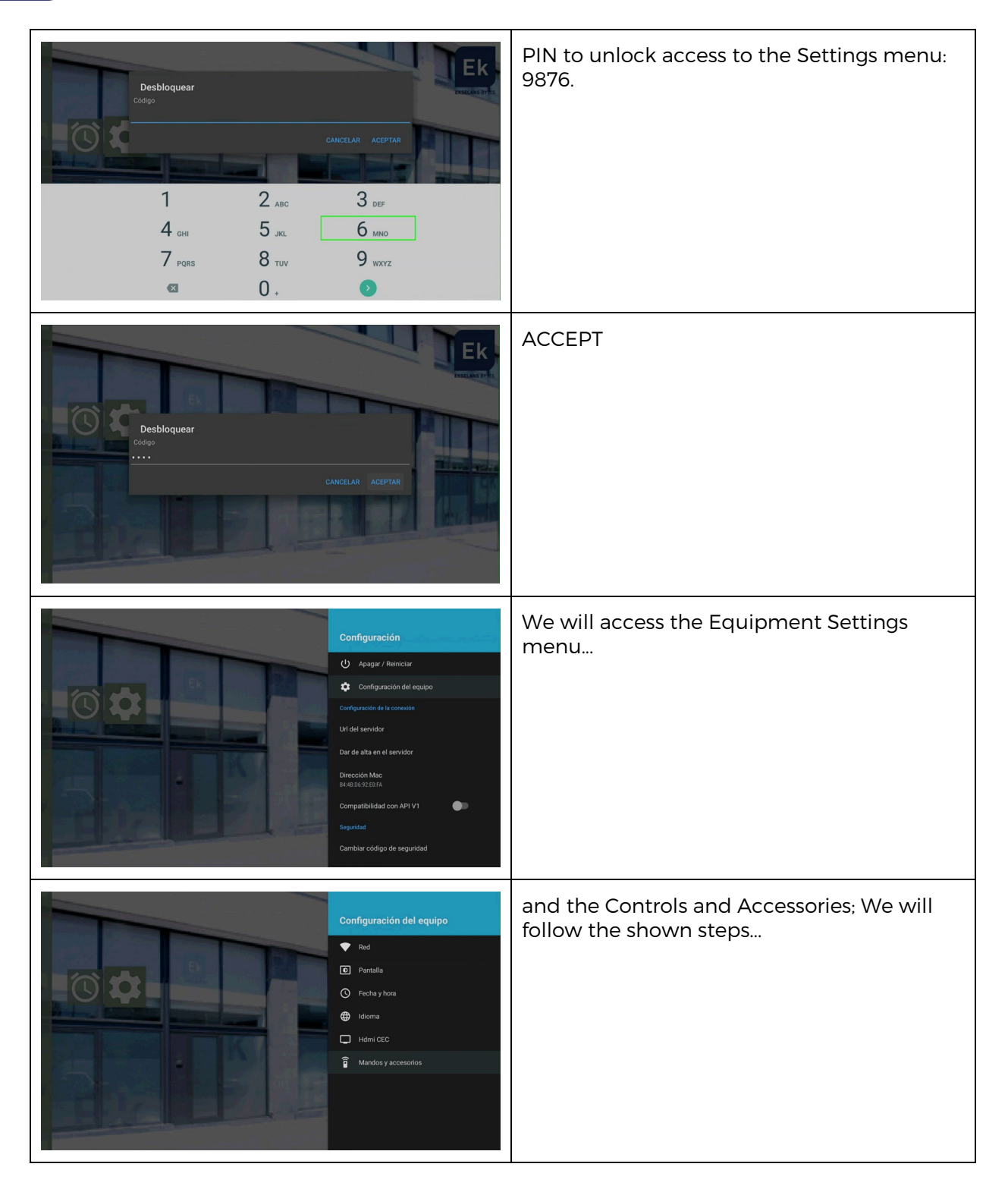